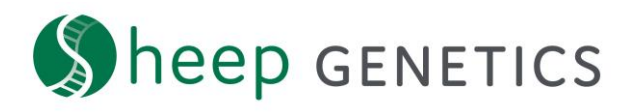

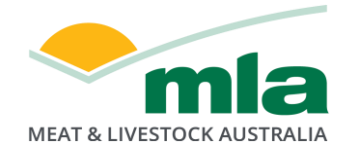

## Sheep Genetics Search Tool How to Guide: Navigating the results page

### A guide to navigating the results page

For: ram breeders, ram buyers and service providers

The search site allows you to customise the way you view information. This is a guide on the data display features of the site.

#### i) Percentile Highlights

You can choose what percentiles are highlighted. This includes being able to highlight up to the top 20 percentile as well as turn on bottom percentile highlights.

| Sheep genetics                   | MEAT & LIVESTOCK AUSTRALIA |                 |                 |              |                            |              |         | REGISTER     | LOG IN    |
|----------------------------------|----------------------------|-----------------|-----------------|--------------|----------------------------|--------------|---------|--------------|-----------|
| I'm a ram breeder, I want to     | search Merino              | s & I'm interes | sted in Wool pr | roduction an | d surplus shee             | p sales.     |         |              |           |
| Filters PROGENY IN REFERENCE FLO | СК                         |                 |                 |              |                            |              |         | EDIT S       | SEARCH    |
| Viewing 20 of 543 animal re      | esults                     |                 |                 |              |                            |              |         | Analysis: 21 | L/07/2020 |
| Data display 🛈 Data view 🗸       | CUSTOMISE ASI              | avs             |                 | <            | Percentile<br>highlights 🛈 | TOP 1% - 20% | •       | BOTTOM None  | Ŷ         |
| ANIMAL ID                        | ↓ MP+ (j)                  | YWT 🕞           | YCFW (j)        | ACFW (j)     | YFD 🛈                      | yss          | YDCV () | NLW 🛈        |           |

#### ii) Data Display

You can choose the different data display, based on your preference of how you like information to be displayed. There are two different options; data view and graph view.

| Sheep genetic                |                                |                  |             |                            |              |         | REGISTER     | LOG IN    |
|------------------------------|--------------------------------|------------------|-------------|----------------------------|--------------|---------|--------------|-----------|
| I'm a ram breeder, I want    | to search Merinos & I'm intere | ested in Wool pr | oduction an | d surplus shee             | p sales.     |         |              |           |
| Filters PROGENY IN REFERENCE | FLOCK                          |                  |             |                            |              |         | EDIT S       | SEARCH    |
| Viewing 20 of 543 animal     | results                        |                  |             |                            |              |         | Analysis: 21 | 1/07/2020 |
| Data<br>display 🛈 Data view  | CUSTOMISE ASBVS                | )                |             | Percentile<br>highlights 🛈 | TOP 1% - 20% | ~       | BOTTOM None  | ~         |
| ANIMAL ID                    | ↓ MP+ () YWT ()                | YCFW 🕞           | ACFW ()     | YFD 访                      | yss 🕤        | YDCV () | NLW 🛈        |           |

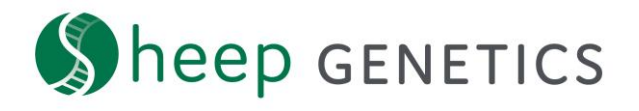

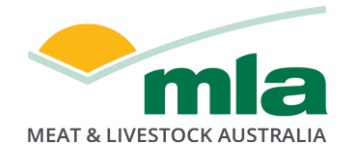

#### iii) Information Tags

These tags provide additional information about each animal including if they have been genomically tested, if they are for sale or have semen available or if they have been used at certain sites. For more information on each tag you can hover over the words.

| 🔇 heep genetics                         |                             |                            |                            |                            |                            |                 |                               | REGISTER               | LOG IN  |
|-----------------------------------------|-----------------------------|----------------------------|----------------------------|----------------------------|----------------------------|-----------------|-------------------------------|------------------------|---------|
| I'm a ram breeder, I want to            | search Merino               | s & I'm intere             | sted in Wool p             | roduction ar               | d surplus shee             | p sales.        |                               |                        |         |
| Filters PROGENY IN REFERENCE FLOC       | СК                          |                            |                            |                            |                            |                 |                               | EDIT SE                | ARCH    |
| Viewing 20 of 543 animal re             | sults                       |                            |                            |                            |                            |                 |                               | Analysis: 21/          | 07/2020 |
| Data<br>display 🛈 Data view 🗸           | CUSTOMISE AS                | BVS                        |                            |                            | Percentile<br>highlights 🛈 | TOP 1% - 20%    | ~                             | BOTTOM 1% - 20         | % ~     |
| ANIMAL ID                               | ↓ MP+ (j)                   | YWT ()                     | YCFW ()                    | ACFW ()                    | YFD 🕞                      | YSS 🕤           | YDCV ()                       | NLW                    |         |
| GENOMICS RUP-140149<br>GENOMICS REF MSS | 243.98<br>ACC. 62<br>TOP 5% | 15.78<br>ACC. 96<br>TOP 5% | 63.43<br>ACC. 93<br>TOP 5% | 56.48<br>ACC. 86<br>TOP 5% | -0.96<br>ACC. 97           | 1.08<br>ACC. 90 | 0.77<br>ACC. 96<br>BOTTOM 10% | <b>3.00</b><br>ACC. 45 |         |

#### iv) Individual animal page

To view more information on an animal you can click on its ID

| Sheep genetics                          |                   |                  |                   |                  |                          |                   |                 | REGISTER LO     | G IN |
|-----------------------------------------|-------------------|------------------|-------------------|------------------|--------------------------|-------------------|-----------------|-----------------|------|
| I'm a ram breeder, I want to            | search Merino     | s & I'm intere   | ested in Wool p   | oroduction ar    | nd surplus shee          | p sales.          |                 |                 |      |
| Filters PROGENY IN REFERENCE FLOO       | ск                |                  |                   |                  |                          |                   |                 | EDIT SEAR       | сн   |
| Data<br>display 🛈 Data view 🗸           | CUSTOMISE AS      | BVS              |                   |                  | Percentile<br>highlights | TOP 1% - 20%      | •               | BOTTOM 1% - 20% | ~    |
| ANIMAL ID                               | ↓ MP+ (j)         | YWT (j)          | YCFW (j)          | ACFW ()          | YFD 🛈                    | vss 🛈             | YDCV ()         | NLW (           |      |
| WOODYARRUP-140149<br>GENOMICS REF MSS   | 243.98<br>ACC. 62 | 15.78<br>ACC. 96 | 63.43<br>ACC. 93  | 56.48<br>ACC. 86 | -0.96<br>ACC. 97         | 1.08<br>ACC. 90   | 0.77<br>ACC. 96 | 3.00<br>ACC. 45 |      |
| $\frown$                                | <b>TOP 5%</b>     | <b>TOP 5%</b>    | <b>TOP 5%</b>     | <b>TOP 5%</b>    |                          |                   | BOTTOM 10%      |                 |      |
| CENTRE PLUS POLL-707028<br>GENOMICS REF | 222.25            | 16.08            | 38.06             | 27.78            | -0.36                    | 6.35              | -1.78           | 19.00           |      |
|                                         | ACC. 57<br>TOP 5% | ACC. 87          | ACC. 85<br>TOP 5% | ACC. 84          | ACC. 89<br>BOTTOM 20%    | ACC. 78<br>TOP 5% | ACC. 84         | ACC. 43         |      |

This will open a new tab with the detail on that animals. This includes breeder details, pedigree and all the ASBVs for that animal.

# The new search site allows has improved ways of displaying breeding values

Check out all the features so you can customise the display that best suits your needs!